# Handout Mitarbeitende

#### Link: https://zeiterfassung.unibe.ch

Login mit Campus Account: Benutzer = campus\benutzername; Passwort: = Campus Account Passwort

## 1 Zeitausweis

#### Zeitausweis - kurz erklärt

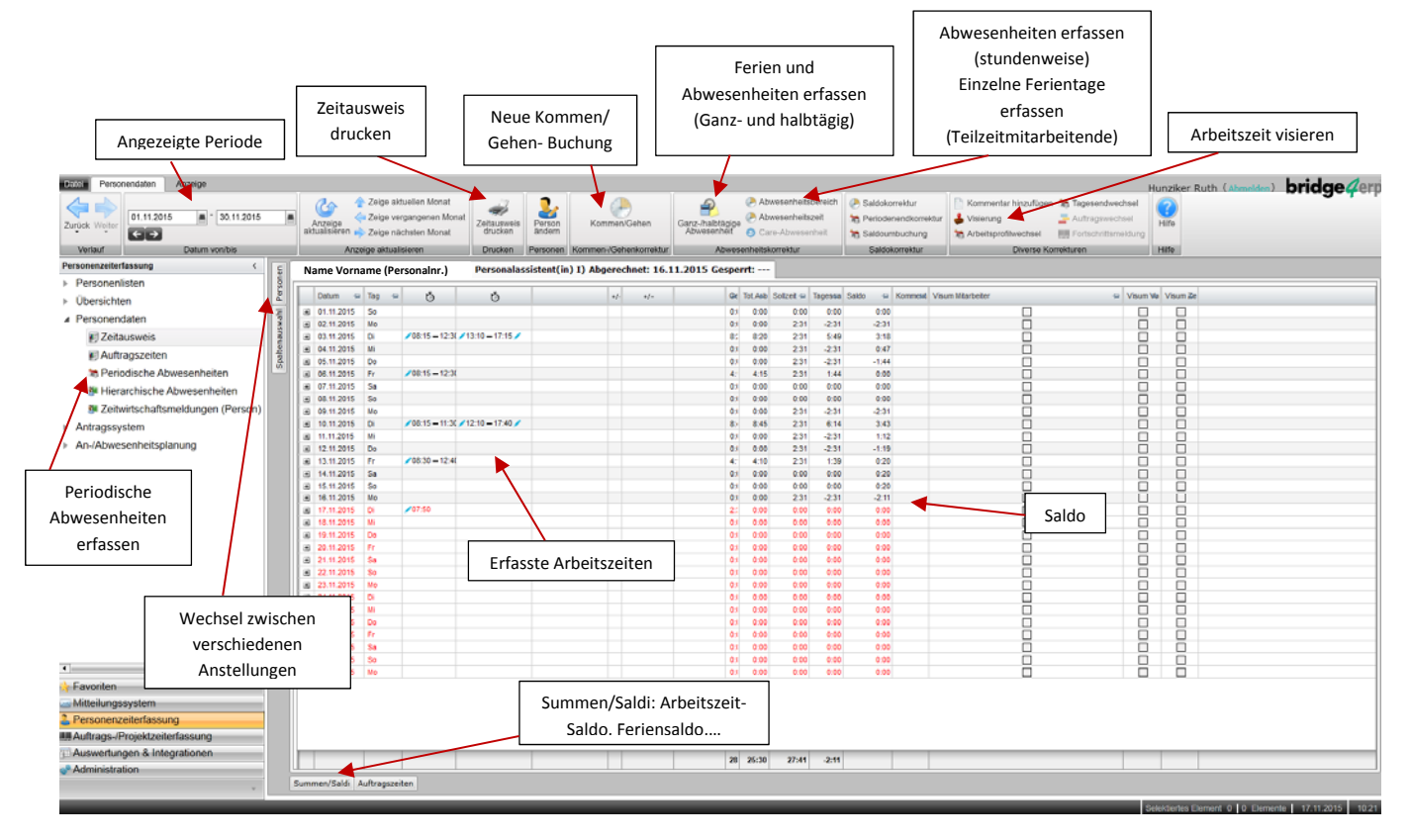

## 1.1 Arbeitszeit erfassen

Arbeitszeiten werden durch eine "Kommen/Gehen" Buchung erfasst. Eine eingetragene Zeit kann mit einer Gegenbuchung gelöscht werden. Dazu muss die gleiche Zeit nochmals eingegeben werden.

Tipp: Mehrere Kommen/Gehen Buchungen können durch "Anwenden" gleichzeitig eingetragen werden.

| Kommen-/Gehenkorrektur - N | lame Vorname X        |
|----------------------------|-----------------------|
| Datum                      | 17.11.2015 ■<br>←→    |
| Uhrzeit                    | 10:35                 |
| Zeitart                    | •                     |
|                            | OK Abbrechen Anwenden |

## 1.2 Abwesenheiten erfassen

**Ferien und ganz- oder halbtägige Abwesenheiten** werden unter "Ganz-/halbtägige Abwesenheiten" erfasst. Unter "Zeitart" kann die entsprechende Abwesenheit ausgewählt werden.

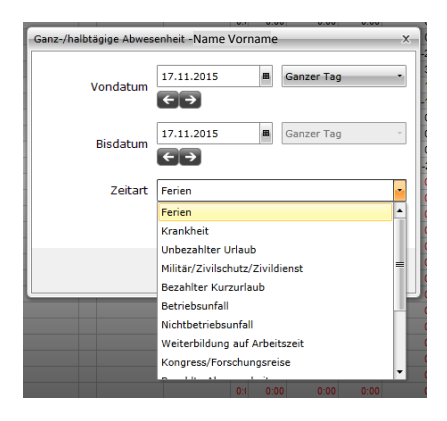

**Stundenweise Abwesenheiten** können unter "Abwesenheitsbereich" (von – bis) oder unter "Abwesenheitszeit" (Zeitmenge) erfasst werden.

| Abwesenheitsbereich - | Name Vorname                                            | ×   |                      |                               |
|-----------------------|---------------------------------------------------------|-----|----------------------|-------------------------------|
| Datum                 | 06.11.2015                                              |     |                      |                               |
|                       | < →                                                     |     |                      |                               |
| Uhrzeit von           | 11:00                                                   |     |                      |                               |
| Uhrzeit bis           | 12:00                                                   |     | Abuseanhaiteleasealt | hue Namo Vornamo              |
| Zeitart               | Arzt                                                    | -   |                      | an Name vomane                |
|                       | Arzt                                                    |     | Datum                | 06.11.2015                    |
|                       | Krankheit                                               |     |                      | € →                           |
|                       | Militär/Zivilschutz/Zivildienst<br>Bezahlter Kurzurlaub |     | Zeitart              | Weiterbildung auf Arbeitszeit |
|                       | Betriebsunfall                                          |     | Zeitmenge            | 2:00                          |
|                       | Nichtbetriebsunfall                                     |     |                      |                               |
|                       | Weiterbildung auf Arbeitszeit                           | 1.1 |                      |                               |
|                       | Kongress/Forschungsreise                                |     |                      | OK Abbrachas Aswender         |
|                       | Bezahlte Abwesenheiten                                  | -   |                      | Abbrechen Anwender            |

Abwesenheiten können mit einem Klick auf die rechte Maustaste und "Eintrag löschen" gelöscht werden.

Unter **Periodische Abwesenheiten** können regelmässige Abwesenheiten erfasst und bearbeitet werden. Gehen Sie zu "Personenzeiterfassung" -> "Personendaten" -> "Periodische Abwesenheiten".

## 1.3 Ferien und andere Abwesenheiten erfassen für Teilzeitmitarbeitende

Teilzeitmitarbeitende erfassen einzelne Ferientage oder Abwesenheitstage mittels "Abwesenheitszeit" (siehe 1.2). Es sollten für einzelne Tage 8,4 Stunden anstatt nur die tägliche Sollzeit eingetragen werden. Ganze Ferien- oder Abwesenheitswochen können Teilzeitmitarbeitende wie alle Mitarbeitenden als "Ganz- oder halbtägige Abwesenheiten" erfassen.

## 1.4 Arbeitszeit visieren

Visieren Sie Ihre Arbeitszeit am letzten Tag des Monats im Zeitausweis. Die Vorgesetzten müssen die Zeiten in den ersten fünf Arbeitstagen des neuen Monats visieren.

| sierung - Nar | ne vorname                                                        |                               |
|---------------|-------------------------------------------------------------------|-------------------------------|
| Datum         | 30.11.2015<br>←→                                                  | m                             |
|               | Ich, Name Vorname , bes<br>die Richtigkeit meiner [<br>30.11.2015 | stätige hiermil<br>Daten per: |
|               | Uisierung als Zentra                                              | Istelle                       |
|               | ОК                                                                | Abbrechen                     |

Hinweis: Durch das Visieren am System entfällt das Ausdrucken und Unterschreiben des Monatsausweises. Der Zeitausweis kann jedoch als PDF ausgedruckt werden.

## 1.5 Summen/ Saldi

Im elektronischen Zeitausweis finden Sie dieselben Informationen zu den Summen und Saldi wie im PDF-Zeitausweis. Die Summen und Saldi werden per Abrechnungsdatum aktualisiert. (Siehe Seite 4)

#### 2 Personen, welche nur Abwesenheiten erfassen

Bei Personen, welche nur Abwesenheiten erfassen müssen, entspricht die Soll-Zeit der Ist-Zeit. Sie erfassen die Abwesenheiten und visieren den Zeitausweis wie unter 1.2 bzw. 1.3 beschrieben.

#### 3 Personen mit mehreren Anstellungen

Personen mit mehreren Anstellungen, werden im System mehrfach geführt. Sie können sich mit jedem Login anmelden und sehen jeweils alle User. Über "Personen" können sie zwischen den Anstellungen wechseln.

## 3.1 Abwesenheiten erfassen für Personen mit mehreren Anstellungen

Über die Ansicht "Abwesenheitsplanung" können Personen mit Mehrfachanstellungen ganztägige Abwesenheiten für alle Anstellungen auf einmal erfassen.

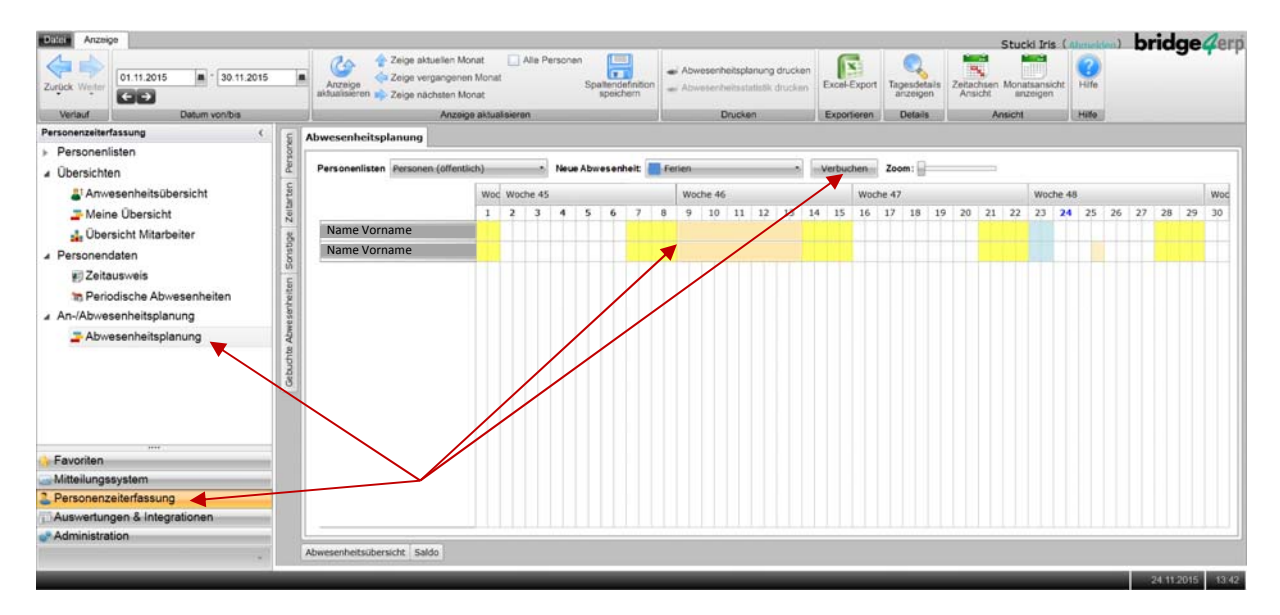

#### 4 Tipps & Tricks

- Fenster fixieren: mit dem Pin Symbol P können Listen oder Fenster fixiert werden.
- Bei eingeblendeter Spalte «Woche» im Zeitausweis können mit der Gruppierfunktion auch die Wochensummen angezeigt werden.
- Oft verwendete Module können mit einem Rechtsklick in den Favoriten gespeichert werden.
  - Personendaten
     Zeitausweis
     Auftre Zu den Favoriten hinzufügen
     Periodische Abwesenheiten

#### 5 Fragen

Bei Fragen wenden Sie sich bitte an Ihre/n JAZ-Verantwortliche/n. Unter anderem für Fragen zu folgenden Themen:

- Saldokorrekturen
- Zusammenfassen von mehreren Anstellungen
- Berechtigung um auf Projekte zu buchen

#### 6 Zeitausweis PDF

 Name Vorname
 Personalnummer

 Universität Bern / - / 27.2.20 Verwaltungsdirektion / 27.2.20.11 Personalabteilung

01.11.2015 - 30.11.2015

| Detum      | Wo | AProf | Kommen/Gehen                | GelArb | TotArb | Soll | Seldo  | Gutschriften/Abzüge |   |               |
|------------|----|-------|-----------------------------|--------|--------|------|--------|---------------------|---|---------------|
| 01.11.2015 | So | STD   |                             | 0:00   | 0:00   | 0:00 | 203:51 |                     | _ |               |
| 02.11.2015 | Мо | STD   |                             | 0:00   | 2:31   | 2:31 | 203:51 | FER 2:31            |   |               |
| 03.11.2015 | Di | STD   | 0815\$ 1230\$ 1310\$ 1715\$ | 8:20   | 8:20   | 2:31 | 209:40 |                     |   |               |
| 04.11.2015 | Mi | STD   |                             | 0:00   | 2:31   | 2:31 | 209:40 | KRA 2:31            |   |               |
| 05.11.2015 | Do | STD   |                             | 0:00   | 0:00   | 2:31 | 207:09 |                     |   |               |
| 06.11.2015 | Fr | STD   | 0815\$ 1230\$               | 4:15   | 4:15   | 2:31 | 208:53 |                     |   |               |
| 07.11.2015 | Sa | STD   |                             | 0:00   | 0:00   | 0:00 | 208:53 |                     | 1 |               |
| 08.11.2015 | So | STD   |                             | 0:00   | 0:00   | 0:00 | 208:53 |                     |   | Erfasste An-  |
| 09.11.2015 | Мо | STD   |                             | 0:00   | 0:00   | 2:31 | 206:22 |                     |   | und           |
| 10.11.2015 | Di | STD   | 0815\$ 1130\$ 1210\$ 1740\$ | 8:45   | 8:45   | 2:31 | 212:36 |                     |   | Abwesenheiten |
| 11.11.2015 | Mi | STD   |                             | 0:00   | 0:00   | 2:31 | 210:05 |                     |   |               |
| 12.11.2015 | Do | STD   |                             | 0:00   | 0:00   | 2:31 | 207:34 |                     |   |               |
| 13.11.2015 | Fr | STD   | 0830\$ 1240\$               | 4:10   | 4:10   | 2:31 | 209:13 |                     |   |               |
| 14.11.2015 | Sa | STD   |                             | 0:00   | 0:00   | 0:00 | 209:13 |                     |   |               |
| 15.11.2015 | So | STD   |                             | 0:00   | 0:00   | 0:00 | 209:13 |                     |   |               |
| 16.11.2015 | Мо | STD   | 0800\$ 1200\$ 1224\$ 1700\$ | 8:36   | 8:30   | 2:31 | 215:12 | MP 0:06             |   |               |
| 17.11.2015 | Di | STD   | 0750\$ 1205\$ 1255\$        |        |        |      |        |                     |   |               |
|            | 14 |       |                             |        |        |      |        |                     |   |               |

Datum Kommentar

| Summen                          | Abk. | Einheit | Zeitmenge | Summen     |           | Abk.   | Einheit | Zeitmenge |               |
|---------------------------------|------|---------|-----------|------------|-----------|--------|---------|-----------|---------------|
| Sollzeit                        | SZ   | Stunden | 27:41     |            |           |        |         |           | -             |
| Geleistete Arbeitszeit          | AW   | Stunden | 34:06     | Ferien     |           | FER    | Stunden | 2:31      |               |
| Total Arbeitszeit               | BZA  | Stunden | 39:02     | Krankheit  |           | KRA    | Stunden | 2:31      |               |
| Mittagspause                    | MP   | Stunden | 0:06      |            |           |        |         | ×         |               |
| Saldi                           | Abk. | Einheit | Anfang    | Abrechnung | Korrektur | Ende   |         |           | Aonatssummen  |
| Arbeitszeit-Saldo               | GLZ  | Stunden | -74:01    | 5:02       | 0:00      | -68:59 | _       |           | lonacosaninen |
| Arbeitszeit-Saldo               | GLZ  | Stunden | -74:01    | 5:02       | 0:00      | -68:59 |         | aldo in   |               |
| Ferien                          | FER  | Stunden | -32:43    | -2:31      | 0:00      | -35:14 |         |           |               |
| Langzeitkonto                   | LGZ  | Stunden | -10:04    | 0:00       | 0:00      | -10:04 | 51      | tunden    |               |
| Auszahlung Ferien               | AF   | Stunden | 25:00     | 0:00       | 0:00      | 25:00  |         |           |               |
| Ferien                          | FER  | Tage    | 6,5       | 1,0        | 0,0       | 7,5    |         |           |               |
| Unbezahlter Urlaub              | UBU  | Tage    | 10,0      | 0,0        | 0,0       | 10,0   |         |           |               |
| Militär/Zivilschutz/Zivildienst | MIL  | Tage    | 1,0       | 0,0        | 0,0       | 1,0    |         |           |               |
| Bezahlter Kurzurlaub            | BKU  | Tage    | 3,0       | 0,0        | 0,0       | 3,0    |         |           |               |
| Betriebsunfall                  | BU   | Tage    | 10,0      | 0,0        | 0,0       | 10,0   | r       |           |               |
| Nichtbetriebsunfall             | NBU  | Tage    | 1,0       | 0,0        | 0,0       | 1,0    | Jahre   | essummen  |               |
| Weiterbildung auf Arbeitszeit   | AUS  | Tage    | 1,0       | 0,0        | 0,0       | 1,0    | ir ir   | Tagen     |               |
| Kongress/Forschungsreise        | KFR  | Tage    | 1,5       | 0,0        | 0,0       | 1,5    |         | -         |               |
| Elternzeit                      | ZS   | Tage    | 4,0       | 0,0        | 0,0       | 4,0    |         |           |               |
| Arbeitszeit-Kompensation        | KAZ  | Tage    | 1,0       | 0,0        | 0,0       | 1,0    |         |           |               |
| Öffentliches Amt                | OA   | Tage    | 0,5       | 0,0        | 0,0       | 0,5    |         |           |               |
| Bezug Langzeitkonto             | BLK  | Tage    | 2,0       | 0,0        | 0,0       | 2,0    | )       |           |               |
|                                 |      |         |           |            |           |        |         |           |               |

Beanstandungen sind innerhalb von 3 Tagen dem Vorgesetzten zu melden.

| Mittagspause: Abzug bei       |
|-------------------------------|
| verkürztem Mittag (ab 7h      |
| Arbeitszeit werden 30 Minuten |
| abgezogen)                    |

Total Arbeitszeit: geleistete Arbeitszeit + bezahlte Abwesenheiten (Bsp. Ferien, Arzt,...)